6

# ソーシャルネットワーキングサービス (SNS)

| Facebook                                  | .6-2 |
|-------------------------------------------|------|
| HTC Sense Facebook                        | .6-2 |
| Android Facebook                          | .6-2 |
| HTC Sense Facebookと Android Facebookの相違点. | .6-3 |
| Twitter                                   | .6-3 |
| つぶやきを送信する                                 | .6-4 |
| フォローするユーザーを検索する                           | .6-4 |
| ダイレクトメッセージを送信する                           | .6-4 |
| Twitterを設定する                              | .6-4 |
| Friend Stream                             | .6-5 |
| ステータスを更新する                                | .6-5 |
| アプリケーションを共有する                             | .6-5 |
| Googleトーク                                 | .6-6 |
| Google トークにログインする                         | .6-6 |
| チャットする                                    | .6-6 |
| オンラインステータスとメッセージを変更する                     | .6-6 |
| メンバーの管理                                   | .6-6 |
| Google トーク設定を変更する                         | .6-7 |
|                                           |      |

# Facebook

#### **HTC Sense Facebook**

本機でFacebookの更新を表示することがで きます。HTC Sense Facebookにサインイ ンすることにより、Facebookの連絡先とその 連絡先の詳細情報が連絡先にダウンロードさ れ、Facebookのフォトアルバムを写真で、 Facebookのステータス更新はFriend Streamで表示することができます。

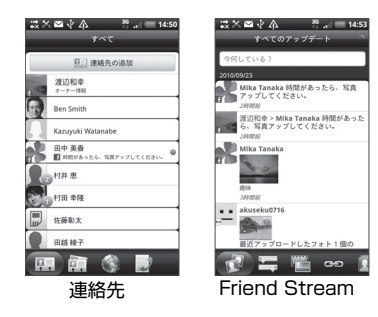

| <b>4</b> √                | .it 🐨 23:02 |
|---------------------------|-------------|
| 中西信郎 ギャラリー                | eo<br>リンク済み |
| Facebook                  |             |
| Wall Photos               |             |
| 25页                       |             |
| My Photo                  |             |
| 3 写真                      |             |
| Photo album               |             |
| 35页                       |             |
| Profile Pictures          |             |
| 1781                      |             |
| Flickr                    |             |
| Flickr のプロファイ)<br>友だちから選択 | レにリンク       |
|                           |             |
|                           |             |
|                           |             |
| 💷 🍙 🗘 (                   |             |
|                           |             |

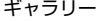

#### Android Facebook

Facebookを使用して、友達と気軽にコミュニケーションを取れます。パソコン上の Facebookのほとんどの機能を利用できます。

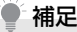

複数の Facebook のアカウントをお持ちの場合、別のFacebook アカウントを使用してログインすることができます。

#### Facebookを使用する

Facebook
 Facebookをはじめて起動したときは、画面の指示に従ってログインしてください。

画面上部のfacebookをタップすると、他の機能を利用できます。

- Facebookのホーム画面でメニューボタン(「mew」)を押して設定をタップすると、更新間隔やお知らせの設定ができます。
- ・画面によっては、画面を1秒以上タップ してオプションメニューを表示できま す。

#### Facebookでは、以下のことができます。

- ・コメントを共有したり、他の人のステータス 更新をチェックできます。
- ・友達リストを閲覧して掲示板に書き込むことができます。
- ・友達の投稿にコメントしたり、それを引用したりできます。
- ・友達のフォトアルバムなどの個人情報を閲 覧できます。
- ・Facebookからのお知らせを確認できます。
- ・静止画を撮影し、自分のFacebookアカウン トに直接アップロードできます。

#### HTC Sense Facebookと Android Facebookの相違点

HTC Sense Facebookは、連絡先、Friend Stream、写真を統合するツールです。自分の Facebookアカウントの各種情報を更新する ことで各ツールに更新情報が反映されます。 Android Facebookは、パソコン上で Facebookを使用しているのと同じように自 分のアカウントにアクセスすることができま す。Android Facebookでは、友達を追加し たり、写真にキャプション(文字)を添えて アップロードすることができます。

2つのアプリケーションで、同じログイン情報を共有することはありません。
 HTC Sense FacebookヘログインしてもAndroid Facebookにはログインしません。その逆の場合も同様です。両方に同じFacebookのアカウントを使用する場合、同じログイン情報を両方で使用してログインする必要があります。

# Twitter

Peepは「つぶやく」ことができるTwitterク ライアントです。つぶやきを送信したり、他人 のつぶやきを受信したり、フォローするユー ザーを検索することができます。

 ■ ○ > Peep Twitterをはじめて起動したときは、画面 の指示に従ってログインしてください。

#### Peep画面

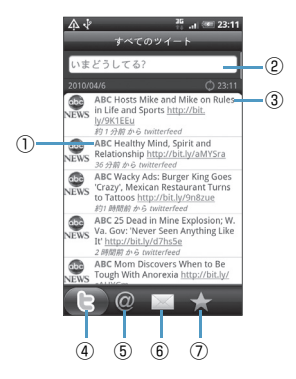

| 1 | タップするとTwitter ユーザーのプロ<br>ファイルを表示します。このTwitterユー<br>ザーからのすべてのつぶやきを表示でき<br>ます。 |
|---|------------------------------------------------------------------------------|
| 2 | タップすると送信したいつぶやきを入力<br>できます。                                                  |
| 3 | 1秒以上タップすると返信、お気に入りに<br>追加などのオプションメニューを表示で<br>きます。                            |
| 4 | あなたがフォローしているユーザーとあ<br>なたのつぶやきをすべて表示します。                                      |
| 5 | ユーザー名が「@ [ユーザー名]」 のすべ<br>てのつぶやきを表示します。                                       |
| 6 | あなたが送信/受信したすべてのダイレ<br>クトメッセージを表示します。                                         |
| 1 | お気に入りとしてマークされたつぶやき<br>を表示します。                                                |

 補足
 アプリケーション一覧から Twitter を タップしても「つぶやく」 ことができま す。

#### つぶやきを送信する

- 1. 💿 > Peep
- すべてのツイートタブ >「いまどう してる?」(テキスト入力欄)
- 3. つぶやきを入力 > 更新
  - ■Tweetのアイコン画像を設定する場合
  - > 🚽 > カメラから/ギャラリーから

■現在地の位置情報をTweetに挿入する場合

> 🐵 > 現在地情報を選択 > 更新

#### フォローするユーザーを検索する

- 1. Peep
- 2. 検索ボタン( 🔍 )
- 3. キーワードを入力 > 🔍
- 対象のユーザーまたはつぶやきを選 択

#### 5. メニューボタン (mm) > フォロー する

#### ■フォローを解除する場合

> すべてのツイートタブ > 対象のユー ザー名を選択 > メニューボタン ( 「mew ) > フォローしない

#### ダイレクトメッセージを送信する

ダイレクトメッセージはフォローしている ユーザーのみに送信できます。

- 1. 💿 > Peep
- メニューボタン(mm)> 新しいメッセージ
- 3. 宛先を入力 > メッセージを入力 > 更新

#### Twitterを設定する

- 1. 💿 > Peep
- メニューボタン (mm) > その他 > 設定
- 以下の項目を設定する

| 項目          | 説明                                                              |
|-------------|-----------------------------------------------------------------|
| アカウント<br>設定 | Twitter アカウントからサイン<br>アウトします。                                   |
| 一般設定        | フォローしているユーザーのス<br>クリーン名と本名のどちらを表<br>示するかを選択したり、キャッ<br>シュを消去します。 |
| 送受信         | 更新頻度と一度にダウンロード<br>するつぶやきの数を設定しま<br>す。                           |

| 項目   | 説明                           |
|------|------------------------------|
| サービス | あなたのアイコン画像や位置情<br>報などを設定します。 |
| 通知設定 | 通知のオン/オフや通知方法な<br>どを設定します。   |

# Friend Stream

Friend Streamを利用すると、Facebookや TwitterなどのSNSアカウントの最新ステー タスをまとめて更新、確認できます。

# 

■SNS アカウントにサインインしていない 場合\_\_\_\_\_

>メニューボタン ( mem ) > 設定 > アカウントと同期 > 対象のSNSのアカ ウントを設定

#### Friend Stream画面

あなたがサインインしているアカウントの更 新情報のみ表示されます。 メニューボタン(『『『『」)を押し、設定 > アッ プデートを表示をタップしてFriend Stream に表示される更新情報のフィルタリングがで きます。

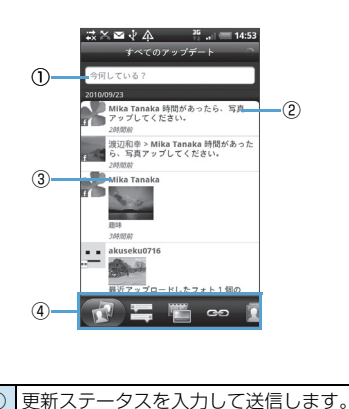

タップするとつぶやきを読んだり、

たりできます。

ます。

Facebookにコメントを投稿したり、

IFlickrのアルバムを見たりできます。

③ タップするとTwitter ユーザーのプロ

④ タブをタッブしてログインしているすべてのSNSの更新ステータス、Twitterの更新ステータス、FacebookとFlickrで更新された写真、Facebookに投稿されたリンク、Facebookの友達リストの更新ステータス、SNSからの通知を表示し

ファイルを表示したり、送信したつぶや

きを読んだり、Facebookの連絡先を見

# ステータスを更新する

- 1. Friend Stream
- すべてのアップデートタブ >「今何 している?」(テキスト入力欄)

4. 共有

# アプリケーションを共有する

Android マーケットなどから本機にインス トールしたアプリケーションを共有できます。

- 1. O > Friend Stream
- すべてのアップデートタブ >「今何 している?」(テキスト入力欄)
- 3. Ø > 対象のアプリケーションを選 択

4. 共有

6-5

# Google トーク

Google トークは、Google のインスタント メッセージサービスです。 携帯電話やWebサイトでGoogle トークを利 用している他の利用者とコミュニケーション をすることができます。

#### Google トークにログインする

- 1. 💿 > トーク > 次へ > ログイン
- Googleアカウントを入力 > パス ワードを入力する > ログイン

#### チャットする

#### <u>チャットを開始する</u>

- 1. 💿 > トーク
- 友達を選択 > テキストを入力 > 送信

#### <u>チャットの招待を受け入れる</u>

友達からGoogleトークでメッセージが送られ ると、チャットの通知を受信します。次のいず れかの操作を行います。

 トーク画面では、招待状を送ってきた友達を タップします。  ・通知パネルを開いてチャット通知をタップ します。

# <u>チャット中の会話を切り替える</u>

複数のチャットを実行中のとき、会話を切り替 えることができます。

- チャット画面またはトーク画面> メニューボタン( mmu) > チャット 相手の切替
- パネルが開いたら、チャットしたい メンバーを選択

#### <u>チャットを終了する</u>

- メニューボタン (meru) > チャット 終了

オンラインステータスとメッセー ジを変更する

- 1. 💿 > トーク
- オンラインステータスアイコン ()> ステータスリストからス テータスを選択

 「ステータスメッセージ」>ステータ スメッセージを入力 > 完了または カスタムステータスリストからメッ セージを選択

#### メンバーの管理

#### <u>新しいメンバーを追加する</u>

Googleアカウントを持っているメンバーを追 加できます。

- メニューボタン(mm)>友だちを 追加
- 追加したいメンバーの Google トー クインスタントメッセージIDまたは Googleアカウントを入力
- 4. 招待状を送信

#### 招待状を表示/承認する

- 1. 💿 > トーク
- メニューボタン (mm) > その他 > 招待

送信済みまたは受信済みのすべての チャット招待状が、返信待ちの招待状画面 にリスト表示されます。  返信待ちの招待状を選択 > 承諾ま たはキャンセル

## 補足

- 招待状を受信した相手が承認すると、返信待ちの招待状リストから該当する招待状が削除されます。
- 未承認の招待状の表示を本機から削除したい場合は、パソコンからGoogleアカウントにログインし、削除を行ってください。

# メンバーをよく使う連絡先に追加する

よくチャットをするメンバーを「よく使う連絡 先」トーク画面に常に表示されるように設定す ることができます。

- 1. 💿 > トーク
- 2. メンバーの名前を1秒以上タップ
- **3.** 友だちを常に表示

## メンバーをブロックする

メンバーをブロックして、そのメンバーから送 信されるメッセージをブロックできます。ブ ロックするとトーク画面からも削除されます。

1. 💿 > トーク

#### 2. メンバーの名前を1秒以上タップ >

ユーザーをブロック

ブロックされたメンバーはトーク画面か ら削除され、ブロック中のユーザーに追加 されます。

#### 補足

 ブロックを解除するには、トーク画面で メニューボタン(『\*\*\*』)を押し、その他
 ブロック中をタップします。ブロッ ク中のユーザーで、ブロックを解除した いメンバーの名前をタップします。ブ ロック解除の確認をしたらOKをタップ します。

#### Google トーク設定を変更する

#### 新着インスタントメッセージの通知 方法を設定する

新着インスタントメッセージを受信するたび に着信音を鳴らしたり、バイブレータ、ステー タスバーに通知アイコンを表示させたりする ことができます。

- 1. 💿 > トーク
- 2. メニューボタン ( \_\_\_\_) > 設定
- 以下の操作を行う

- チャットの通知にチェックを付けると、新 着メッセージを受信したときにステータ スパーに通知アイコン(マ)が表示され ます。
- 着信音を選択をタップして着信音を選択 すると、新着メッセージを受信したときに 着信音で通知を受けることができます。着 信音を選択するとサンプルが短く再生さ れます。

新着メッセージを受信したときに着信音を鳴らしたくない場合はサイレントを選択します。

 ・バイブレーションをタップすると、新着 メッセージを受信したときにバイブレー タで通知するかどうかを設定できます。

#### メンバーが使用している携帯電話の 種別を確認する

Googleトークのチャットでメンバーが使用している携帯電話の種別が確認できます。トーク 画面でメンバーの名前の右側に表示される画 像を確認します。

1. 💽 > トーク

2. メニューボタン ( 🔤 ) > 設定

「モバイルインジケーター」にチェックを付ける

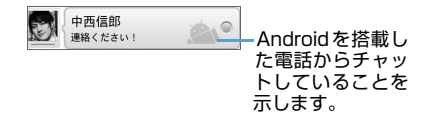

# <u>自動でログインする</u>

電源を入れたときにGoogleトークアカウント に自動でログインすることができます。

### 

- 2. メニューボタン ( \_\_\_\_) > 設定
- 3. 「自動ログイン」 にチェックを付ける